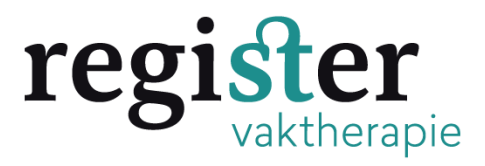

Uitleg mailbewijs van deelname opslaan en invoeren in dossier Register Vaktherapie onder : <u>Bestuursactiviteiten</u>

### 1. Open de mail van de FVB Klik linksboven op bestand:

| Bestand Bericht Help                                                                                                    | ESET<br>← Beantwoorden<br>← Allen beantwoorden<br>→ Doorsturen<br>Final construction<br>Beaggeren | Delen in<br>Teams | Alle<br>Apps | <ul> <li>▲ Afgehandeld</li> <li>→ Aan manager</li> <li>☑ E-mail aan team</li> </ul> | < >  >                    | Verplaatsen                             |
|----------------------------------------------------------------------------------------------------|---------------------------------------------------------------------------------------------------|-------------------|--------------|-------------------------------------------------------------------------------------|---------------------------|-----------------------------------------|
| Verwijderen       Reageren       Teams       Apps       Snelle stappen       Tsi       Verplaatsen         [Test] Deelnamebewijs         s       secretariaat FVB <secretariaat@vaktherapie.nl>         Aan       Manon van Leeuwen   FVB Vaktherapie.nl&gt;         i       U hebt dit bericht doorgestuurd op 18-9-2023 17:04.         Als er problemen zijn met de weergave van dit bericht, klikt u hier om het in een webbrowser te bekijken.         Klik her om afbeeldingen in dit bericht niet automatisch gedownload.</secretariaat@vaktherapie.nl> |                                                                                                   |                   |              |                                                                                     |                           |                                         |
| Afmelden                                                                                                    |                                                                                                   |                   |              |                                                                                     |                           |                                         |
|                                                                                                    |                                                                                                   |                   |              | Xlik hier met de rechtermuiskr<br>afbeeldingen wilt downloaden                      | op of tik e<br>. Ter beso | en houd vast als u<br>cherming van uw p |

Deelnamebewijs

# 2. Klik op links op afdrukken (NIET OP ; opslaan als) En selecteer bij Printer: Microsoft Print to PDF

|   | Info        | Geef on hoe het item                           |                                                                                                    |
|---|-------------|------------------------------------------------|----------------------------------------------------------------------------------------------------|
|   | Opslaan     | moet worden afgedrukt<br>en kilk vervolgens op | Manon van Leeuwen   FVB Vaktherapie.nl                                                                             |
|   | Opslaan als | Atdrukken                                      | Vanci secretariaat FVB<br>Verzondenc maandag 13 segtember 2023 16.58<br>Aanci Munon van Leevwen FVP Suktherapie nl |
|   | Bijlagen    | Printer                                        | Onderwerp: [Test] Deelramebeeijs                                                                                   |
| ( | Afdrukken   | Microsoft Print to PDF<br>Gereed               |                                                                                                    |
|   | Sluiten     | Installingon                                   | Deelnamebewijs                                                                                                    |
|   |             | Stijl voor memo                                | Certificaat van deelname                                                                                           |
|   |             |                                                | Namens de FVB verklaren wij hierbij dat <b>Manon van Leeuwen</b> , (lid ,<br>lidnummer 112844) op :                |

### 3. Klik op de knop: Afdrukken:

| $\Theta$            | Afdrukken                                      |
|---------------------|------------------------------------------------|
| Info                | Geef on hoe bet item                           |
| Opslaan             | Moet worden afgedrukt<br>en klik vervolgens op |
| Opslaan als         | Afdrukken                                      |
| Bijlagen<br>opslaan | Orinter     O                                  |
| Afdrukken           |                                                |
| Sluiten             | Instellingen                                   |
|                     | Stijl voor memo                                |
|                     |                                                |

4. Sla de mail op als pdf en geef bijv de volgende benaming: FVB bewijsdeelname bestuursactiviteit 21-9-2023 en klik op opslaan

| L Coulancer                 | njn gegevensoronnen<br>Iutlook-bestanden | 20-12-2022 20:10 | Restandsmap | >         |
|-----------------------------|------------------------------------------|------------------|-------------|-----------|
| Bestandsnaam: FVB bewijs de | elname bestuursactiviteit 21-9           | -2023            |             | ~         |
| Opslaan als: PDF-documer    | t (*.pdf)                                |                  |             | ~         |
| ∧ Mappen verbergen          |                                          |                  | Opslaan An  | nuleren:  |
|                             |                                          |                  |             | Klembord: |

5. Log nu in bij het register vaktherapie en klik rechtsboven op: Snel toevoegen:

| ster            | bie                                           | Mijn Dossier                | PE-activiteiten | Opleidingen | Snel toevoegen      |
|-----------------|-----------------------------------------------|-----------------------------|-----------------|-------------|---------------------|
| Mijn dos        | sier                                          |                             |                 |             |                     |
| Hieronder is uw | statusoverzicht van de PE verplichting(en) te | zien.                       |                 |             |                     |
| Periode/Naan    | n                                             |                             |                 |             |                     |
| ~               | 06-03-2026 t/m 05-03-2031 Vervolg H           | erregistratieperiode (Nieuw | e reglement)    |             | 0/200 Onvoldoende   |
| ^               | 01-01-2021 t/m 05-03-2026 1e regist           | atieperiode (Nieuwe reglen  | ient)           |             | 104/200 Onvoldoende |
| ~               | t/m 04-01-2022 Aanmelden Register '           | /aktherapie                 |                 |             |                     |

## 6. Klik op overige activiteiten:

|                                                                                                    | Externe publicaties     Publicatie/Review product, module of werkvorm                         |
|----------------------------------------------------------------------------------------------------|-----------------------------------------------------------------------------------------------|
| + Overige activiteiten                                                                                                    | Toevoegen van:<br>(ounten tellen mee in het oude en nieuwe reglement)<br>• Restuursactiviteit |
|                                                                                                    | Profilering beroepsgroep                                                                      |
|                                                                                                    | Het geven van scholing                                                                        |
|                                                                                                    | <ul> <li>Scholing ontwikkelen</li> <li>Visitatie (devisiteerd worden)</li> </ul>              |
|                                                                                                    | Begeleiden studenten en herintreders                                                          |
|                                                                                                    | Begeleiden en/of beoordelen van een afstudeerscriptie/praktijkthesis                          |
|                                                                                                    | Deze optie is dus alleen te gebruiken bij herregistratie volgens het nieuwe reglement.        |
| Overige activiteiten (nieuwe reglement)                                                                                       | Toevoegen van overige activiteiten:                                                           |
|                                                                                                    | (Punten tellen alleen mee in een taroet conform het nieuwe reolement )                        |
| oon do dotum in on bl                                                                                                    | ik linksboven on volgende:                                                                    |
| Sluiten Vorige Volgende >                                                                                                    | in masseren op toisende.                                                                      |
| Sluiten       Vorige       Volgende         Activiteit toevoegen         Geef de datum in waarop de activiteit is voltor      | oid (de activiteit zal op deze datum in het dossier verschijnen) en klik dan op volgende.     |
| Source     Source     Vorige     Volgende >       Activiteit toevoegen       Geef de datum in waarop de activiteit is voltoor | oid (de activiteit zal op deze datum in het dossier verschijnen) en klik dan op volgende.     |

?

21-9-2023

### 8. Kies in het volgende veld bestuurlijke activiteiten.

9. U wordt nu automatisch doorgestuurd naar het laatste invulveld. Vul alle gevraagde gegevens in. 10. Vul bij vereniging in: FVB Vul bij functie in: ontwikkelingen in het beroep.

**Contact/referentie: secretariaat FVB** Email contact/referentie: <a href="mailto:secretariaat@vaktherapie.nl">secretariaat@vaktherapie.nl</a>:

| 🛪 Sluiten 🤇 Vorige 🖾 Versturen 🖺 Opslaan concept |                                      |
|--------------------------------------------------|--------------------------------------|
| Categorie *                                      | Bestuurlijke Activiteiten            |
| Omschrijving *                                   | Aantal punten: 1 uur = 1 punt<br>FVB |
| PE-punten *                                      | ? 1                                  |
| Chardelatum activitait *                         |                                      |
| Startdatum activitent                            | 21-9-2023                            |
| Einddatum activiteit *                           | 21-9-2023                            |
| Functie/activiteit *                             | Ontwikkelingen in het beroep         |
| Plaats                                           | Utrecht                              |
|                                                  |                                      |
| Contactpersoon/referentie                        | Secretariaat FVB                     |
| E-mail contactnersoon/referentie                 |                                      |
| E-mail contactpersoon/reference                  | secretariaat@vaktherapie.nl          |
| Verklaring *                                     | Bladeren                             |

#### 11. Load via bladeren het opgeslagen bewijs up en klik linksboven op versturen. Het staat nu in uw dossier. U kunt nu uitloggen.